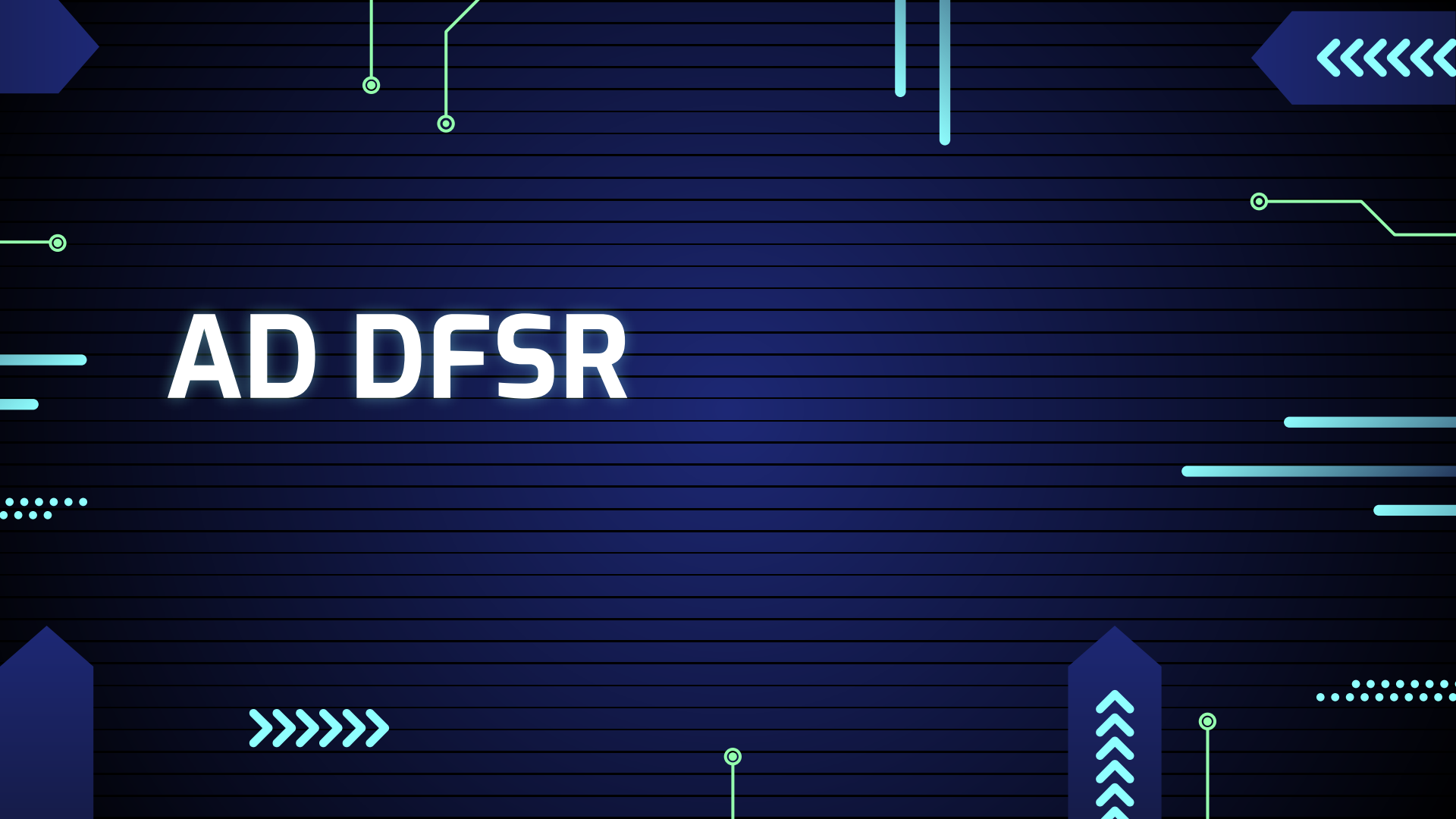

# TOPOLOGIE

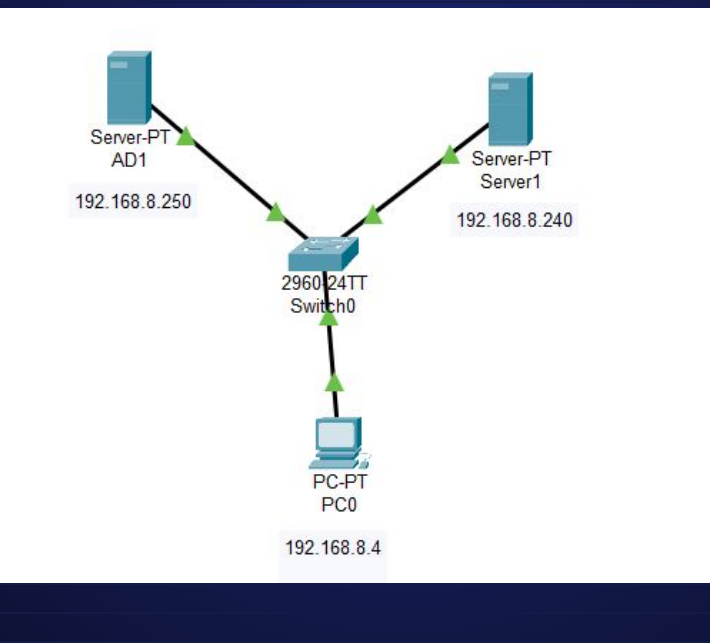

0-

0

Ó

# Mise en place de l'ad 1

Mettre en place l'ip ici 192.168.8.250 et le nom de domaine ici morelle.com ,choisissez le serveur local,choisissez AD DS,puis laissez-vous guider.

Lorsque le service est installé vous devez promouvoir ce serveur contrôleur de Domaine.

Pour cela vous cliquez sur le panneau triangulaire orange et vous.Installer une nouvelle forêt donc morelle.com pour ce tp

Un fois l'installation terminée, rendez-vous dans Sites et services Active Directory pour la suite du tp

### Préparation de l'ad 1

Je vais créer 6 comptes utilisateurs répartis en 2 groupes : SLAM et SISR pour lesquels je crée 2 UO: uo\_SLAM et uo\_SISR

Vous obtiendrez un résultat comme sur les screens rajouter juste les utilisateurs restants dans les uo et les attribué a leur groupe respectif

|   |                                                             |                     |                            |     |                                   | NUTT     | Type          |  |
|---|-------------------------------------------------------------|---------------------|----------------------------|-----|-----------------------------------|----------|---------------|--|
|   | Utilisateurs et ordinateurs Active D                        | lirectory           |                            | Rei | quêtes enregistrées<br>prelle.com | S Jeanne | Utilisateur   |  |
|   | Fichier Action Affichage ?                                  |                     |                            | 19  | Builtin                           | 🐣 Jérôme | Utilisateur   |  |
| 1 | ⊨ ⇒   2 📰 🔏 🗈   🗙 🖫                                         | 0 🗟 🛛 🖬             | 1 8 2 1                    |     | Computers                         | SLAM     | Groupe de séc |  |
|   | Utilisateurs et ordinateurs Active<br>Requêtes enregistrées | Nom                 | Туре                       |     | Domain Controllers                | Vladimir | Utilisateur   |  |
|   | v 🚔 morelle.com                                             | 💑 Laurent<br>🛃 Paul | Utilisateur<br>Utilisateur |     | ForeignSecurityPrincipal:         |          |               |  |
|   | > Builtin                                                   | Sebastien           | Utilisateur                |     | Keys                              |          |               |  |
|   | > 📓 Domain Controllers                                      | SISR .              | Groupe de séc              |     | LostAndFound                      |          |               |  |
|   | > ForeignSecurityPrincipal:<br>> Keys                       |                     |                            | -9  | Managed Service Accour            |          |               |  |
|   | > 📔 LostAndFound                                            |                     |                            | -9  | System                            |          |               |  |
|   | > Managed Service Accour > Program Data                     |                     |                            | 3   | up SISR                           |          |               |  |
|   | > 🔛 System                                                  |                     |                            |     | uo_SLAM                           |          |               |  |
|   | COLOR CICD                                                  |                     |                            | -   |                                   |          |               |  |

Ensuite il faut créer une partition contenant 2 répertoires, j'ai ajouter un disque créer un nouveau SISR volume

0

0

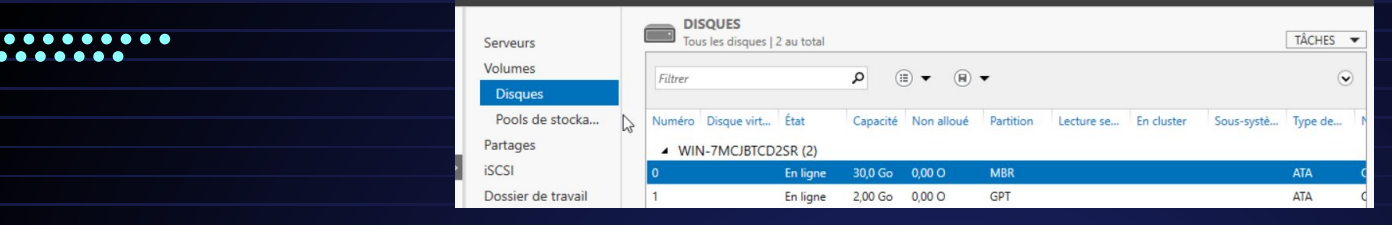

#### Dans le quelle j'ai créé 2 répertoire Commun et Cours

Ó

Ο

 $\odot$ 

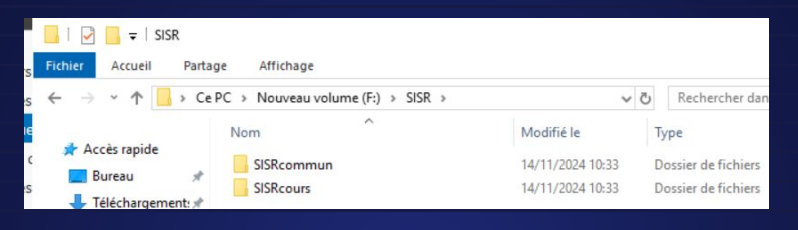

Dans les données du TP il faut attribuer droit d'écriture à Sébastien

#### Et droit écriture, lecture et exécution pour Laurent comme exemple avec le screen ci dessous

|                                                                 |           | _    |                                                                                     |      |          |
|-----------------------------------------------------------------|-----------|------|-------------------------------------------------------------------------------------|------|----------|
| Propriétés de : SISRcommun                                      |           |      | Set Set Stien @bootele.com)                                                         |      |          |
|                                                                 |           |      | 👗 Administrateur                                                                    |      |          |
| <br>Général Partage Sécurité Versions précédentes Personnaliser |           |      | Administrateurs (MORELLE Administrateurs)                                           |      |          |
| Nom de l'objet : F:\SISR\SISRcommun                             |           |      |                                                                                     |      |          |
| <br>N                                                           |           |      | Pour modifier les autorisations, cliquez sur Modifier.                              | 1    | Madfor   |
| Noms delgibupes ou d'utilisateurs :                             |           | _    |                                                                                     |      | Modifier |
| State Tout le monde                                             |           | 1    |                                                                                     |      |          |
| R Système                                                       |           | _1   | Autorisations pour Sebastien Auto                                                   | iser | Refuser  |
| Laurent (Laurent@morelle.com)                                   |           |      |                                                                                     |      |          |
| Administrateur                                                  |           |      | Controls to the                                                                     |      |          |
| Administrateurs (MOHELLE Moministrateurs)                       |           | - 1  | induit-addit                                                                        |      |          |
| <br>Pour modifier les autorisations, cliquez sur Modifier.      | Modifier. | f    | Lecture et execution                                                                |      |          |
|                                                                 |           |      | Affichage du contenu du dossier                                                     |      |          |
| Autorisations pour Laurent Autori                               | er Refuse | er   | Lecture                                                                             | /    |          |
|                                                                 |           |      | Eature                                                                              |      |          |
| Contrôle total                                                  |           | - 1  | <sup>2</sup> our les autorisations spéciales et les paramètres avancés, cliquez sur |      | Avancé   |
| Modification                                                    |           | - 1  | Avancé.                                                                             |      |          |
| Lecture et exécution                                            |           | - 11 | informations and to controller d'accèse at les autoritations                        |      |          |
| <br>Affichage du contenu du dossier 🗸 🗸                         |           | - 1  | Formatoria source control of access of residucities                                 |      |          |
| Lecture                                                         |           | - 1  | OK Ann                                                                              | ar   | Annlin   |
| Eorture                                                         |           | - 1  | OK PHIL                                                                             |      | . Arburd |

# Mise en place de l'ad 2

Attention si vous prenez un clone de votre première AD vous aurez un problème de SID : vos machines auront le même SID.

Ο

0

Annuler

0

Autres.

Annule

SID définition : Ce sont des identifiants uniques et immuables de sécurité alphanumériques assignés par un contrôleur de domaine qui identifient chaque système, utilisateur ou objet (groupe) dans un réseau ou sur une machine.

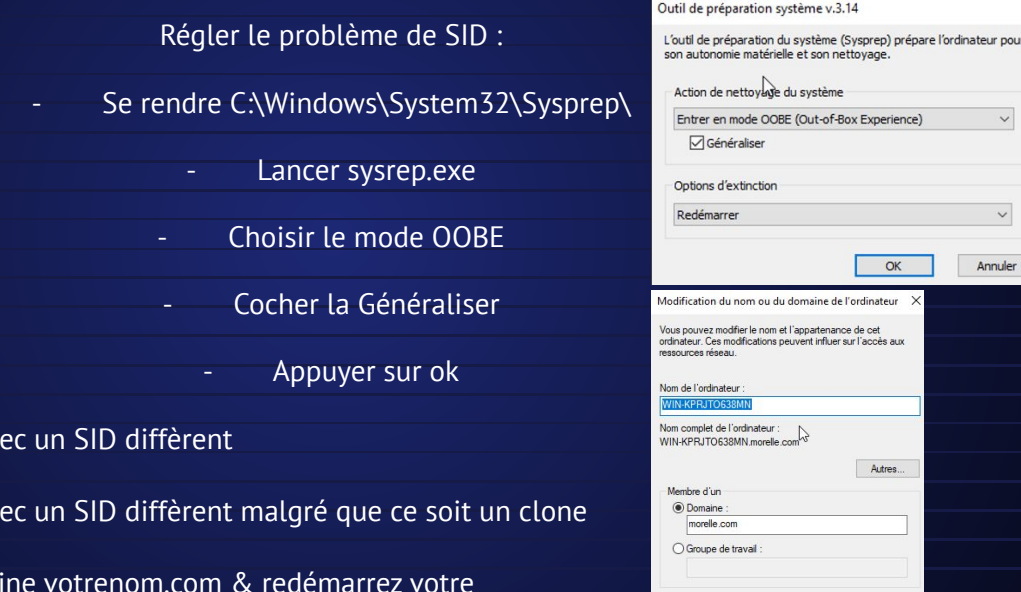

Le Windows server va redémarrer avec un SID diffèrent

Le Windows server va redémarrer avec un SID diffèrent malgré que ce soit un clone

Mettez le serveur AD2 dans le domaine votrenom.com & redémarrez votre

serveur AD2 (ip : 192.168.8.249), Se rendre paramètre > système > information système > renommer avancée > modifier : Mettre le nom du domaine de AD1 ici morelle.com

Puis vous pouvez promouvoir l'AD2 en contrôleur de domaine (cliquer sur le drapeau en haut à droite)

Choisir l'option "Ajouter un contrôleur de domaine à un domaine existant", renseigner votre nom de domaine et connecter en administrateur.

Pour les autres étapes cliquer sur suivant et renseigner les différentes informations comme le mdp etc...

| Assistant Configuration des ser                           | vices de domaine Active Directory                                                               | – 🗆 ×                                        |                                                     |                                                                                                    |                                                         |
|-----------------------------------------------------------|-------------------------------------------------------------------------------------------------|----------------------------------------------|-----------------------------------------------------|----------------------------------------------------------------------------------------------------|---------------------------------------------------------|
| Configuration de                                          | déploiement                                                                                     | SERVEUR CIBLE<br>WIN-KPRJTO638MN.morelle.com | Options du contrôleur de                            | Spécifier les capacités du contrôleu<br>Serveur DNS (Domain Name Sy                                      | ur de domaine et les informations sur le site<br>rstem) |
| Configuration de déploie<br>Options du contrôleur de      | Sélectionner l'opération de déploiement<br>Ajouter un contrôleur de domaine à un domaine existi | ant                                          | Options supplémentaires<br>Chemins d'accès          | <ul> <li>Catalogue global (GC)</li> <li>Contrôleur de domaine en lecti</li> <li>Nom du site :</li> </ul> | ure seule (RODC) Default-First-Site-Name *              |
| Options DNS<br>Options supplémentaires<br>Chemins d'accès | Ajouter un nouveau domaine à une forêt existante     Ajouter une nouvelle forêt                 |                                              | Examiner les options<br>Vérification de la configur | Taper le mot de passe du mode de                                                                         | restauration des services d'annuaire (DSRM)             |
| Examiner les options<br>Vérification de la configur       | Domaine : morelle.com                                                                           | Sélectionner                                 | Installation<br>Résultats                           | Mot de passe :<br>Confirmer le mot de passe :                                                            | •••••                                                   |
|                                                           | Fournir les informations d'identification pour effectuer cet<br>MORELLEVAdministrateur          | te opération Modifier                        |                                                     |                                                                                                    |                                                         |

Ο

0

Ce nouveau serveur est-il reconnu par votre AD1 ? Où trouvez-vous l'information ?

Oui, on peut le retrouver dans Domain Controllers et dans Computers comme on peut voir avec le screen ci-dessous. en allant dans utilisateurs et

ordinateurs Active directory, domain controllers

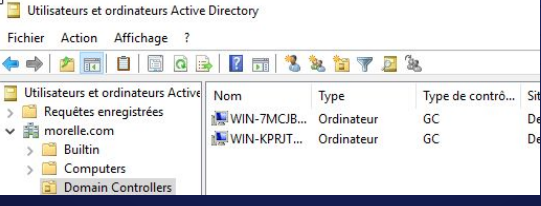

### Intégrez la machine dans le domaine

On donne une ip à la machine cliente ici : 192.168.8.56 . serveur DNS 192.168.8.250 (AD1). Vous vérifierez que les postes C:\Users\windows10≻ipconfig /all communiquent.Le poste client se trouve bien dans le domaine morelle.com

Configuration IP de Windows

3739N

mais très pratique qui est principalement utilisé pour trouver l'adresse IP d'un hôte spécifique ou le nom de domaine d'une adresse IP spécifique (recherche DNS inverse) :\Users\windows10>nslookup

Nous pouvons voir que la commande liste les deux ad.

Ou'est-ce que nslookup ? nslookup est un outil en ligne de commande simple

NS request timed out. timeout was 2 seconds. erveur par dÚfaut : UnKnown ddress: 192.168.8.250

morelle.com erveur : UnKnown ddress: 192.168.8.250

morelle.com ddresses: 192.168.8.249 192.168.8.250

Manipulation des 2 AD :

Effectuer la commande nslookup

Retrouvez-vous les utilisateurs et UO que vous avez créés dans l'AD1 sur votre AD2 ? Que concluez-vous ?

Oui nous retrouvons les utilisateurs et les UO de L'AD1 sur AD2. comme on peut le voir sur ce screen,

j'en conclu que la réplication fonctionne

#### Utilisateurs et ordinateurs Active Directory

Fichier Action Affichage

| 🔹 🗟 🛅 🛅 🚳 🗟                        | è   🛛 🖬   🐍 | 28 🛅 🍸 🧕              |
|------------------------------------|-------------|-----------------------|
| Utilisateurs et ordinateurs Active | Nom         | Type<br>builtinDomain |
| and morenescom                     | Computers   | Conteneur             |

| 1  | Dutitation                      | Computers      | Conteneur      | Default container for t |
|----|---------------------------------|----------------|----------------|-------------------------|
|    | Bulltin                         | Domain Con     | Unité d'organi | Default container for o |
|    | Computers<br>Domain Controllers | ForeignSecu    | Conteneur      | Default container for s |
| 1  | ForeignSecurityPrincipal:       | Keys           | Conteneur      | Default container for k |
| -9 | Kevs                            | LostAndFou     | lostAndFound   | Default container for o |
| -  | LostAndFound                    | Managed Se     | Conteneur      | Default container for r |
| 1  | Managed Service Accour          | 📔 Program Data | Conteneur      | Default location for st |
|    | Program Data                    | 📔 System       | Conteneur      | Builtin system settings |
| 1  | System                          | uo_SISR        | Unité d'organi |                         |
| a" | uo_SISR                         | uo_SLAM        | Unité d'organi |                         |
| 61 | uo SLAM                         | Users          | Conteneur      | Default container for u |

38

Description

Ο

0

| Nom de 1 | l'hö | te   |     |    |    |   |     |     |   |    |     | DESKTOP-1V |
|----------|------|------|-----|----|----|---|-----|-----|---|----|-----|------------|
| Suffixe  | DNS  | pr   | inc | ip | al |   |     |     |   |    |     | morelle.co |
| Type de  | noe  | ud.  |     |    |    |   |     |     |   |    |     | Hybride    |
| Routage  | IP   | act: | ivé |    |    |   |     |     |   |    |     | Non        |
| Proxy WI | INS  | act  | ivé |    |    |   |     |     |   |    |     | Non        |
| Liste de | e re | che  | rch | e  | du | S | uff | Fi) | œ | DI | IS. | morelle.co |
|          |      |      |     |    |    |   |     |     |   |    |     |            |

- Sur la machine cliente j'ai mis les deux active directory en dns et ce qui fait que l'un des
- deux ad prendra le relais sur cette machine et il faut qu'elle soit connecté au domaine
- On voit qu'on se connecte grâce à l'ad 2 qui à prit le relai

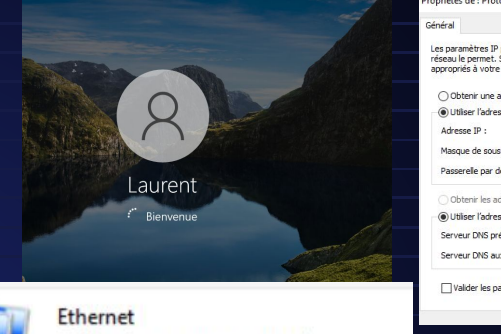

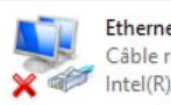

Ethernet Câble réseau non connecté Intel(R) PRO/1000 MT Network C...

Ensuite je crée l'utilisateur billy sur l'ad 2 en déconnectant la carte réseau de l'ad 2 pour tester si l'ad 1 prendra le relai

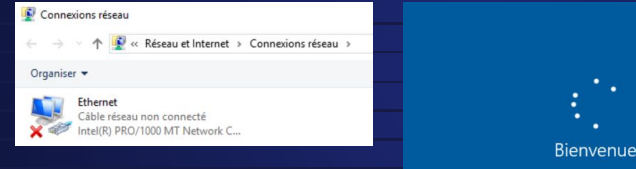

nous pouvons dire que la réplication fonctionne avant que la carte réseau soit coupé, l'AD2 à synchroniser les users sur l'AD1 et donc l'AD1 a intégrer au domaine billy

Je créer le partage sur la partition H, le dossier nommé "billy". Où Billy a tous les droits et où les autr ont qu'un droit de lecture. Voici des screens montrant ses propriétés, les droits appliqués, ...:

| Fichier                  | Accueil | Partage  | Affichage           |
|--------------------------|---------|----------|---------------------|
| Tremer                   | Accorn  | ruituge  | Amenage             |
| $\leftarrow \rightarrow$ | · ↑ 🗕   | > CePC > | Nouveau volume (G:) |
|                          |         |          | ^                   |
|                          |         | Nor      | าา                  |

| Nom :                                                                   | G:\billy                                                                                                    |                                                 |                                                                             |        |
|-------------------------------------------------------------------------|----------------------------------------------------------------------------------------------------|-------------------------------------------------|-----------------------------------------------------------------------------|--------|
| Propriétaire :                                                          | Adminis                                                                                                    | strateurs (MORI                                 | ELLE\Administrateur                                                         | s) 🌍   |
| Autorisations                                                           | Partage                                                                                                    | Audit                                           | Accès effectif                                                              |        |
| Pour obtenir<br>sélectionnez<br>Entrées d'aut                           | des informations s<br>l'entrée et cliquez s<br>corisations :                                                    | upplémentaire<br>sur Modifier (si               | s, double-cliquez sur<br>disponible).                                       | une er |
| Pour obtenir<br>sélectionnez<br>Entrées d'aut<br>Type                   | des informations s<br>l'entrée et cliquez s<br>corisations :<br>Principal                                       | upplémentaire<br>sur Modifier (si               | s, double-cliquez sur<br>disponible).<br>Accès                              | une er |
| Pour obtenir<br>sélectionnez<br>Entrées d'aut<br>Type<br>State Auto     | des informations s<br>l'entrée et cliquez s<br>corisations :<br>Principal<br>Administrateurs (                  | upplémentaire:<br>sur Modifier (si<br>MORELLE\A | s, double-cliquez sur<br>disponible).<br>Accès<br>Contrôle total            | une er |
| Pour obtenir<br>sélectionnez<br>Entrées d'aut<br>Type<br>& Auto<br>Auto | des informations s<br>l'entrée et cliquez s<br>corisations :<br>Principal<br>Administrateurs (<br>Tout le monde | upplémentaire<br>sur Modifier (si<br>(MORELLE\A | s, double-cliquez sur<br>disponible).<br>Accès<br>Contrôle total<br>Lecture | une er |

| s de : Protocole Internet                                                            | version 4 (TCP/IPv4)                                                           | × |
|--------------------------------------------------------------------------------------|--------------------------------------------------------------------------------|---|
|                                                                                      |                                                                                |   |
| amètres IP peuvent être d<br>e permet. Sinon, vous dev<br>iés à votre administrateur | éterminés automatiquement si votr<br>rez demander les paramètres IP<br>réseau. | e |
| tenir une adresse IP auto                                                            | natiquement                                                                    |   |
| liser l'adresse IP suivante                                                          |                                                                                |   |
| sse IP :                                                                             | 192.168.8.4                                                                    |   |
| ue de sous-réseau :                                                                  | 255 . 255 . 255 . 0                                                            |   |
| erelle par défaut :                                                                  |                                                                                |   |
| tenir les adresses des ser                                                           | veurs DNS automatiquement                                                      |   |
| liser l'adresse de serveur (                                                         | ONS suivante :                                                                 |   |
| eur DNS préféré :                                                                    | 192.168.8.250                                                                  |   |
| eur DNS auxiliaire :                                                                 | 192.168.8.249                                                                  |   |
|                                                                                      |                                                                                |   |
|                                                                                      | ittant                                                                         |   |

- Je forme un dossier avec l'utilisateur billy pour m'assurer de l'implémentation de ses privilèges sur ce dossier.
- Ci-dessous un screen où billy a créer un fichier avec l'ad1 allumé et l'ad2 allumé

Billy a donc tous les droits, et les autres un droit de lecture.

| Non sécurisé | https://192.168.20.201                                                                                            | 8006/?console=kvm&novnc=1&vmid=2                                                   | 24&vmname=client-rep                               | olication&nod                 |
|--------------|----------------------------------------------------------------------------------------------------|------------------------------------------------------------------------------------|----------------------------------------------------|-------------------------------|
| lenkelle     | 1 D = 1 Ma                                                                                                    |                                                                                    |                                                    |                               |
|              | Fichier Accueil Parta                                                                                             | ge Affichage                                                                       |                                                    |                               |
| <u> </u>     | ← → ~ ↑ 👱 « 19.                                                                                                   | 2.168.8.250 > billy ~ ඊ                                                            | P Rechercher dar                                   | is : billy                    |
|              | <ul> <li>★ Accès rapide</li> <li>■ Bureau</li> <li>★</li> <li>↓ Téléchargements #</li> <li>≧ Documents</li> </ul> | Nom<br>Nouveau dossier<br>Créer avec l'ad1 allumé                                  | Modifié le<br>21/11/2024 09:25<br>21/11/2024 09:28 | Type<br>Dossier de<br>Documen |
|              | Images     Musique     Vidéos     OneDrive     Ce PC                                                              | Accès au dossier de destination refusé Vous devez disposer d'une autorisatio billy | in pour effectuer cette activ                      | 2n                            |
|              | 💣 Réseau                                                                                                    | ~~~                                                                                | Becommencer                                        | Annuler                       |

# . Débranchez la carte réseau de votre AD2 : Billy peut-il accéder <u>à son dossier ?</u>

Le partage ayant été fait avec l'AD1, pour des raisons de logique je vais couper la carte réseau de celui-ci.

Et on peut voir que billy ne peut accéder à son dossier car l'accés réseau et physique à été coupé.

Selon moi, la réplication d'AD permet de reproduire les diverses données liées à l'AD (utilisateurs, uo...), mais elle ne garantit pas nécessairement une continuité du service de fichier. Afin de garantir ce type de continuité, le DFSR constitue une option. Erreur réseau

#### Windows ne peut pas accéder à \\192.168.8.250\billy

Vérifiez l'orthographe du nom. Autrement, il y a peut-être un problème au niveau de votre réseau. Pour tenter d'identifier et de résoudre les problèmes réseau, cliquez 🐼 Diagnostiquer.

Plus de détails

Diagnostiquer

Annuler

 $\mathbf{O}$ 

0-

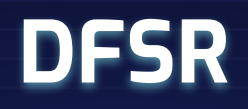

Cette fonctionnalité permet de synchroniser un dossier de votre espace de noms contenant plusieurs cibles, garantissant que les données restent identiques entre elles. La réplication DFS utilise l'algorithme de compression différentielle à distance (RDC) pour détecter les modifications et ne répliquer que les blocs de fichiers modifiés, optimisant ainsi les performances même sur des liaisons à faible bande passante.

Vous devez installer DFSR sur tous les serveurs qui seront membre d'un groupe de réplication pour que cela fonctionne. Sinon, une erreur sera obtenue.

### Créer votre pool de serveurs :

Sur les serveurs Windows de l'AD1 et de l'AD2, je mets en place les services suivants :

puis on va dans gestionnaire de serveur, tous les serveurs et cliquer sur

rechercher maintenant et vous verrez votre ad2 et vous le selectionner et faites ok

|                                                                                                    | de fichiers et de stockage (3 sur 12 installi                                                                                                    |
|----------------------------------------------------------------------------------------------------|----------------------------------------------------------------------------------------------------|
| ⊿ ■ Servio                                                                                                    | es de fichiers et iSCSI (2 sur 11 installé(s)                                                                                                    |
| V Se                                                                                                    | erveur de fichiers (Installé)                                                                                                    |
| Br                                                                                                    | anchCache nour fichiers réseau                                                                                                    |
|                                                                                                    | áduplication des données                                                                                                    |
|                                                                                                    | essions de traveil                                                                                                    |
|                                                                                                    | ossiers de norme DES (Installá)                                                                                                    |
|                                                                                                    | paces de noms DF3 (installe)                                                                                                    |
|                                                                                                    | ournisseur de stockage cible ISCSI (fournis                                                                                                    |
|                                                                                                    | estionnaire de ressources du serveur de fi                                                                                                    |
|                                                                                                    | eplication DFS                                                                                                    |
| Se                                                                                                    | erveur cible iSCSI                                                                                                    |
| Se                                                                                                    | erveur pour NFS                                                                                                    |
| Se                                                                                                    | ervice Agent VSS du serveur de fichiers                                                                                                    |
| Gestionnaire de serveur                                                                                                    |                                                                                                    |
|                                                                                                    |                                                                                                    |
|                                                                                                    |                                                                                                    |
| ⋲ 💽 🕶 Gesti                                                                                                    | ionnaire de serveur • Tous les serveurs                                                                                                    |
| €) بھی Gest                                                                                                    | ionnaire de serveur + Tous les serveurs                                                                                                    |
| Gesti                                                                                                    | ionnaire de serveur → Tous les serveurs                                                                                                    |
| Gesti                                                                                                    | ionnaire de serveur • Tous les serveurs                                                                                                    |
| Gesti                                                                                                    | ionnaire de serveur + Tous les serveurs                                                                                                    |
| Gesti<br>Tableau de bord<br>Serveur local<br>Tous les serveurs<br>AD DS                                                                                                    | Connaire de serveur   Tous les serveurs  Adver Brectory  DNS  Importer  Control transmit                                                                                                    |
| Gesti                                                                                                    | ionnaire de serveur + Tous les serveurs                                                                                                    |
| Cost     Cost     Cost | Connaire de serveur   Tous les serveurs  Active Directory DNS Importer  Emplacement: Système d'exploitation Tous                                                                                                    |
| Tableau de bord     Tableau de bord     Serveur local     Tous les serveurs     AD DS     DNS     Services de fichiers e                                                                                                    | Onnaire de serveur  Tous les serveurs  Actie Directory DNS Importer  Emplacement: Système d'exploitation Tous Nom (CN): Nam au début du nom                                                                                                    |
| Tableau de bord     Serveur local     Serveur local     Gostes serveurs     Ga Do S     DNS     Services de fichiers e                                                                                                    | Active Directory DNS Importer  Emplacement: Systeme of exploration: Tous Nom (CN): Rechercher maintenand                                                                                                    |
| Tableau de bord     Serveur local     Serveur local     Serveur local     AD DS     ONS     Services de fichiers er                                                                                                    | Aputer de serveur     Tous les serveurs       Adrice Directory     DAS       Importer     Emplacement:       Système d'exploitation     Tous       Nom (CN):     Rechercher maintenant       Nom     Système d'exploitation                                                                                                    |
| Tableau de bord     Tableau de bord     Tableau de bord     Tours les serveur local     Tours les serveurs     AD DS     DNS     Services de fichiers er                                                                                                    | Autor Directory     DNS     Importer       Emplanement:     Importer     Importer       Système d'exploitation     Nom     Système d'exploitation       Nom     Système d'exploitation     Rechercher maintenant       Nom     Système d'exploitation     Nom                                                                                                    |
| € Services de fichiers e                                                                                                    | Advise Directory Advise Directory DNS Importer Emplacement: Système d'explosation Nom (CN): Nom VCN) Système d'explositation Nom Système d'explositation Nom Système d'explositation Nom Système d'explositation Nom Système d'explositation Nom Nom Système d'explositation Nom Nom Système d'explositation Nom Nom Système d'explositation Nom Nom Système d'explositation Nom Nom Nom Nom Nom Nom Nom Nom Nom Nom |

Ο

 $\odot$ 

## Mise en place de la réplication

Tout d'abord, je vais cliquer droit sur le bouton "Réplication" et choisir "Nouveau groupe de réplication". Par la suite, je vais procéder comme indiqué ci-dessous.

Type de groupe de réplication : Cocher Groupe de réplication multi-usage

Nom et domaine : Nom du groupe de réplication on met DFSR et domain on met ici morelle.com

Membre du groupe de réplication on met les deux AD

Sélection de la topologie :Maille pleine

Planification du groupe de réplication et bande passante : cocher répliquer en continue à l'aide de la bande passante spécifiée

Membre principal : on met ici l'ad 1

Dossier a répliquer : ici on ajoute le dossier billy qui sera répliquer

Chemin d'accés local de billy sur les autres membres :

Pour ceci vous devez créer un dossier et faire les droit sur le

partage et vous le sélectionnerez.

| Assistant Nouveau grou                         | ipe de replication                        |                             |           |       |                                         |                                                                                                    |  |
|------------------------------------------------|-------------------------------------------|-----------------------------|-----------|-------|-----------------------------------------|----------------------------------------------------------------------------------------------------|--|
| Chemin d'a                                     | Modifier                                  | ×                           |           |       |                                         |                                                                                                    |  |
| 19                                             | Général                                   |                             |           |       |                                         |                                                                                                    |  |
| es:                                            | Membre :                                  |                             |           |       |                                         |                                                                                                    |  |
| e de groupe de réplication                     | WIN-KPRJTO638MN                           | Rechercher un dossier       | ×         |       |                                         |                                                                                                    |  |
| et domaine                                     | Sélectionnes l'état initial du chesier de | Sélectionner un dossier     |           | _     | - I - I - I - I - I - I - I - I - I - I |                                                                                                    |  |
| bres du groupe de                              |                                           | 1                           |           |       |                                         | in the second second se |  |
| ction de topologie                             | Statut de l'appartenance :                | WIN-KPRJTO638MN.morelle.com | ^         | Par a | DES Management                          | Dá                                                                                                    |  |
| fication du groupe de                          | O Désactivé                               |                             |           |       | Dro Management                          | Re                                                                                                    |  |
| cation et bande passante                       | Le dossier repliqué ne sera pas sto       | PerfLogs                    |           |       | 8. F 1                                  | and the local division in which the local division is not the local division in the local division is not the local division in the local division is not the local division in the local division is not the local division in the local division is not the local division in the local division is not the local division in the local division is not the local division in the local division is not the local division in the local division is not the local division in the local division in the local division is not the local division in the local division in the local division is not the local division in the local division in the local division is not the local division in the local division in the local division is not the local division in the local division in the local division in the local division in the local division is not the local division in the local division in  |  |
| bre principal                                  | Activé                                    | > Program Files (x86)       |           | >     | Espaces de noms                         |                                                                                                    |  |
| siers à répliquer                              | Garder le dossier suivant synchron        | > Programmes                |           |       |                                         | No                                                                                                    |  |
| nin d'acces local de bily<br>es autres membres | Chemin d'accès local du dossier :         | > http://wilisateurs        | ~         | ~     | Réplication                             |                                                                                                    |  |
| ier les paramètres et créer                    |                                           |                             |           |       | Replication                             | 10 1                                                                                                    |  |
| oupe de replication                            | Exemple : C:\Données                      | Dossier : BILLYREEP         |           |       | ED DECD                                 | 문헌                                                                                                    |  |
| macon                                          |                                           | Créer un nouveau dossier O  | K Annuler |       | WH DESK                                 | - 61                                                                                                    |  |
|                                                | Placez en lecture seule le dossier        |                             |           | .el   |                                         | 182                                                                                                    |  |
|                                                |                                           |                             |           |       | Domain System Volume                    | 12.2                                                                                                    |  |
|                                                |                                           |                             |           |       | A sound of section for and              |                                                                                                    |  |
|                                                |                                           |                             |           |       |                                         |                                                                                                    |  |

Ο

0

## Synchroniser les serveurs sur l'heure...

Ο

0

Dans un domaine Windows, le rôle de synchronisation de l'heure revient au contrôleur principal de domaine, qui diffuse l'heure aux différents clients. Si plusieurs serveurs sont en place, il peut être indispensable de les aligner. Pour ce faire, la commande suivante sera utilisée :

w32tm /config /manualpeerlist:@192.168.8.250 /syncfromflags:MANUAL

# Vérification du DFSR...

J'ai créer ici un fichier sur l'ad 1 et on peut voir qu'il s'est mis automatiquement sur l'autre ad Le DFSR fonctionne

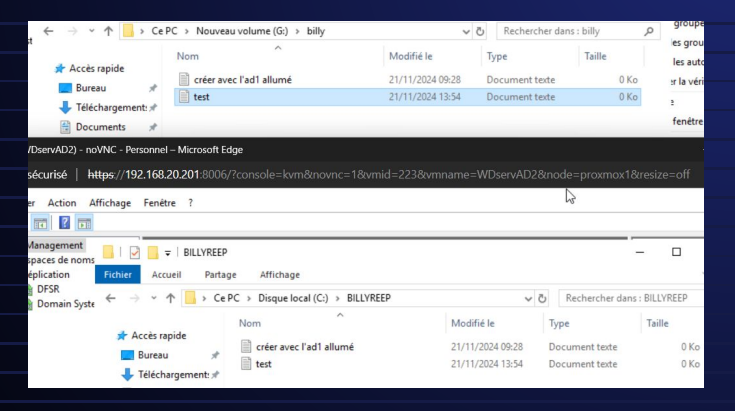